## Una vez creada tu cuenta, ingresa dando clic en iniciar sesión.

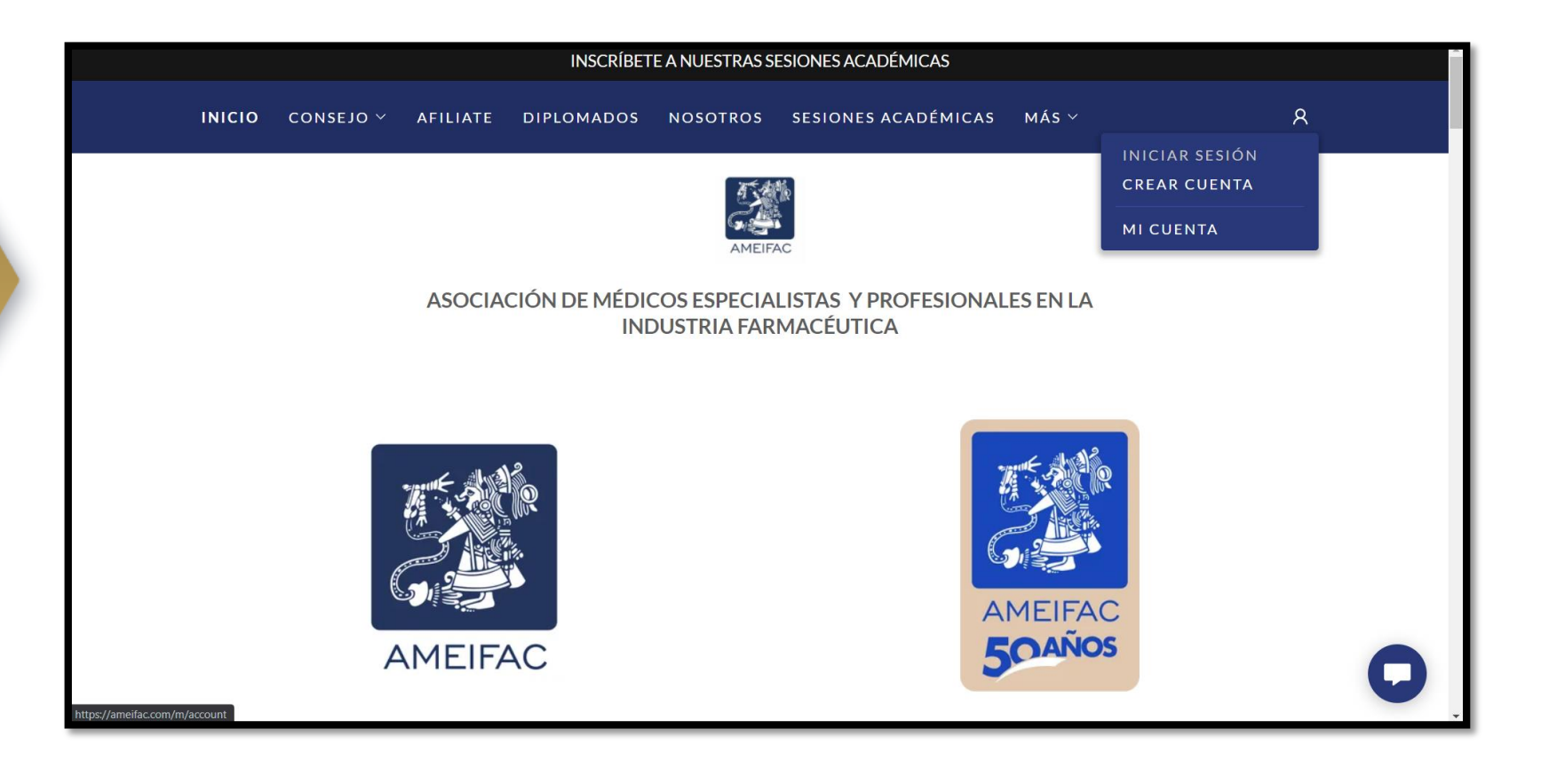

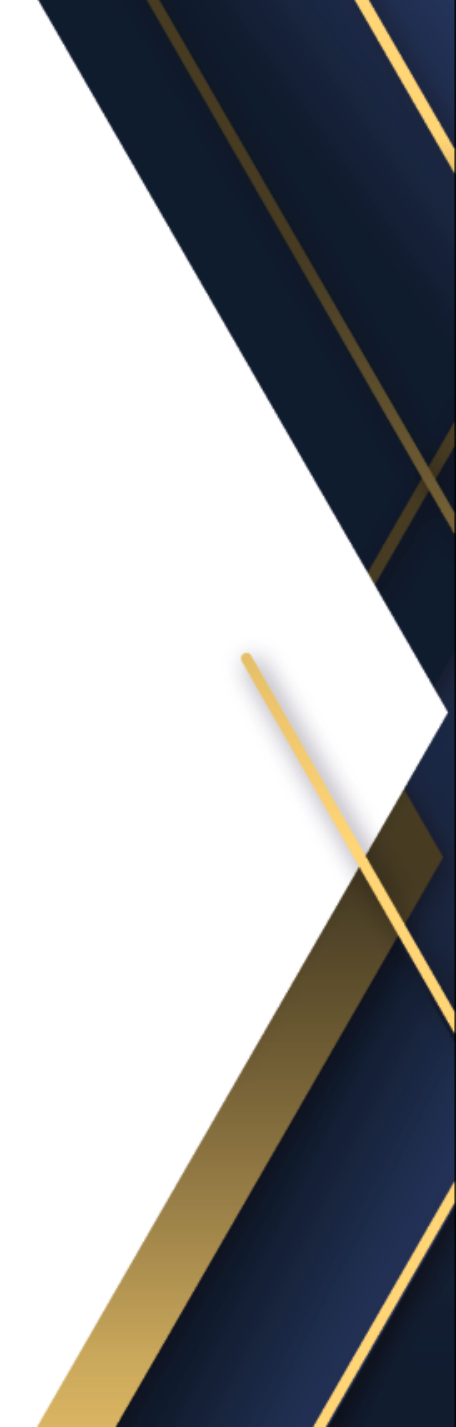

## Accede con tu usuario y contraseña.

|                    | INSCRÍBETE A NUESTRAS SESIONES ACADÉMICAS                                                                                                    |            |
|--------------------|----------------------------------------------------------------------------------------------------|------------|
| INICIO CONSEJO     | <ul> <li>AFILIATE DIPLOMADOS NOSOTROS SESIONES ACADÉMICAS MÁS</li> </ul>                                                                       | ~ <u>А</u> |
|                    | AMEIFAC                                                                                                    |            |
| Inicio de sesión c | <b>e la cuenta</b><br>Inicia sesión en tu cuenta para acceder a tu perfil, historial y cualquier página privada a la que t<br>otorgado acceso. | e hayan    |
|                    |                                                                                                    |            |
|                    | INICIAR SESIÓN<br>Restablecer contraseña                                                                                                    | 0          |

# Esta será la pagina que veras por primera vez, en la cual estarán todos tus datos.

|        |           |                           | INSCRÍBET  | E A NUESTRAS SE | ESIONES ACADÉMICAS  |       |   | ^ |
|--------|-----------|---------------------------|------------|-----------------|---------------------|-------|---|---|
| INICIO | CONSEJO ~ | AFILIATE                  | DIPLOMADOS | NOSOTROS        | SESIONES ACADÉMICAS | más ~ | 8 |   |
|        |           |                           |            | AMEIFA          | NC C                |       |   |   |
| Hola [ |           |                           |            |                 |                     |       |   |   |
|        |           | Correo electrón           | ico        | ]               |                     |       |   |   |
|        | E         | Teléfono<br>Editar perfil | ]          |                 |                     |       |   |   |
|        |           |                           |            |                 |                     |       | 0 | • |

# Al ingresar a AMEIFAC, ve a la pestaña de "más", después, avanza y da clic en "acceso socios".

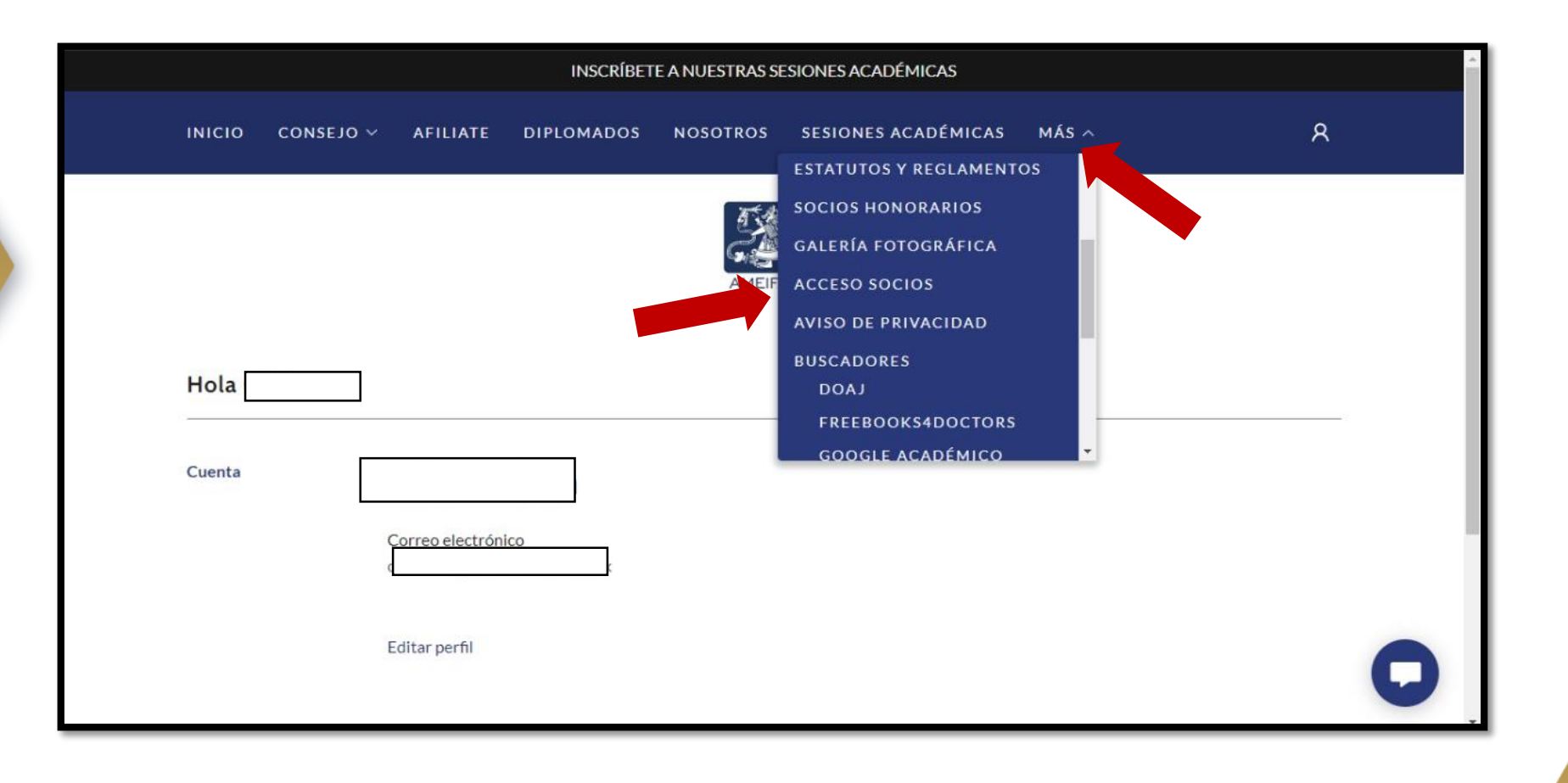

# Su acceso quedara registrado de 24 a 48 horas posteriores a su afiliación como miembro.

|        |           |          | INSCRÍBET                   | E A NUESTRAS SI                         | ESIONES ACADÉMICAS                                |       | Î |
|--------|-----------|----------|-----------------------------|-----------------------------------------|---------------------------------------------------|-------|---|
| INICIO | CONSEJO ~ | AFILIATE | DIPLOMADOS                  | NOSOTROS                                | SESIONES ACADÉMICAS                               | más ~ | 8 |
|        |           |          |                             | AMEIFA                                  | AC                                                |       |   |
|        |           |          |                             | പ                                       |                                                   |       |   |
|        |           |          |                             | •                                       |                                                   |       |   |
|        |           |          | Lo s                        | entimos, no t                           | ienes acceso.                                     |       |   |
|        |           |          | No tienes perr<br>con el du | niso para acceder<br>ueño de este sitio | a esta página. Comunícate<br>para obtener acceso. |       |   |
|        |           |          |                             | Regresar a                              | l sitio                                           |       |   |
|        |           |          |                             |                                         |                                                   |       | O |

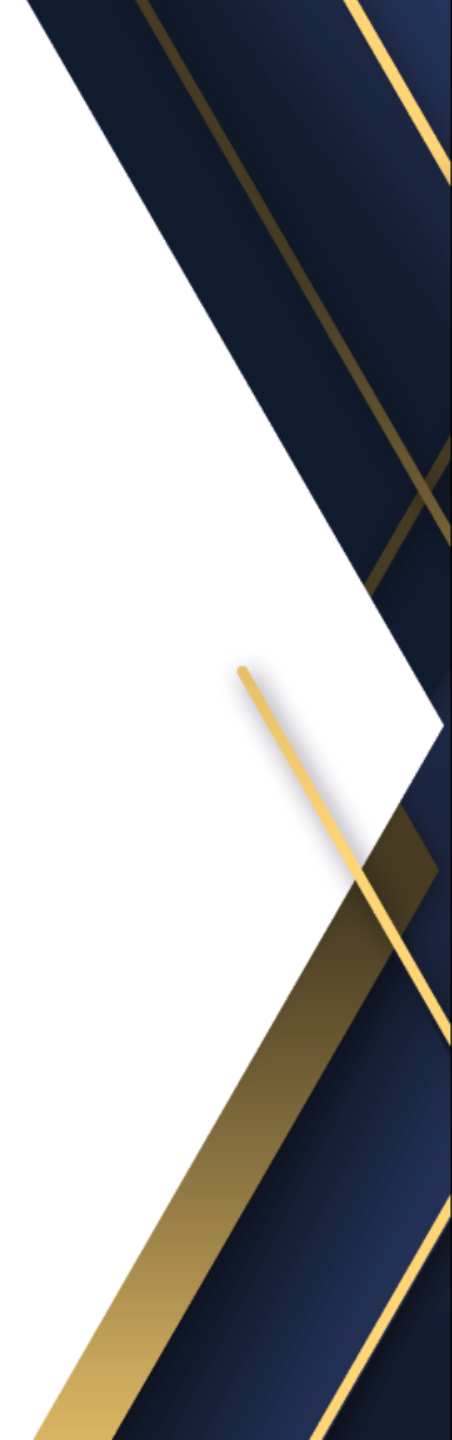

# Una vez se le de registro, recibira un correo donde podrá ingresar para obtener el acceso a socios.

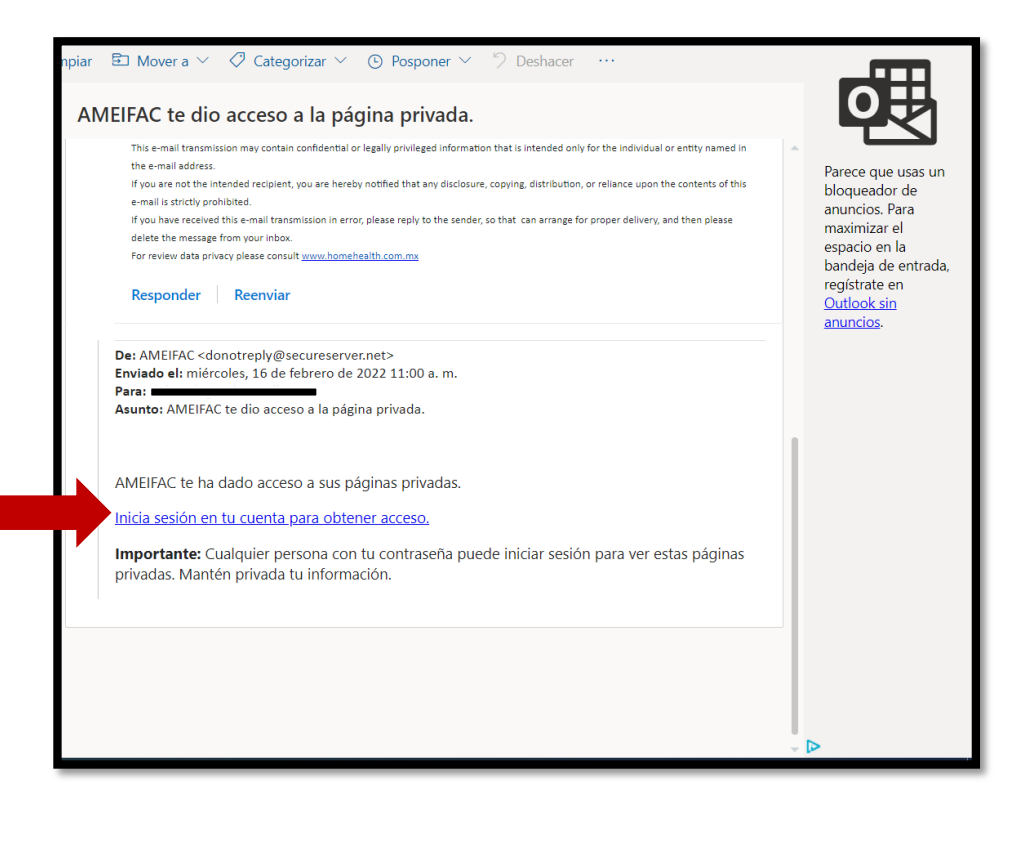

## Dentro de acceso a socios, podrá visualizar nuestra biblioteca virtual.

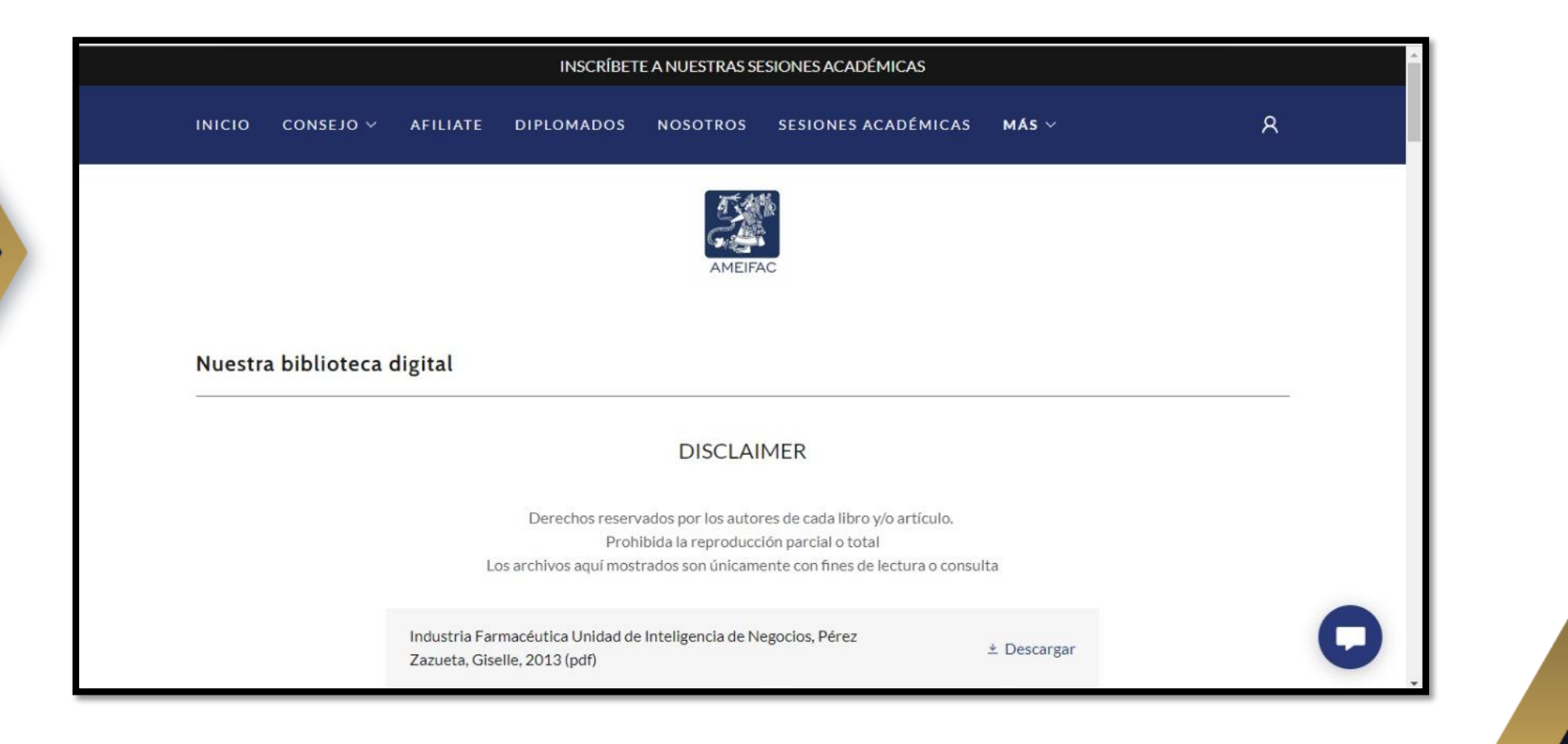

https://img1.wsimg.com/blobby/go/733

# Estos son algunos de los documentos que podrás visualizar por registrarte con nosotros.

|                | Pharmaceutical Medicine History, Global Status, Evolution and Dev;<br>Stonier P, Silva H, Lahon H; 2007 (pdf) | ± Descargar |
|----------------|----------------------------------------------------------------------------------------------------|-------------|
|                | So you want to be a Pharmaceutical Physician?; Hayward C; 2011 (pdf)                                          | ± Descargar |
|                | Código de Ética; Asociación Nacional de Laboratorios<br>Farmacéuticos; 2016 (pdf)                             | ± Descargar |
|                | Estadísticas a propósito de la Industria farmacéutica y sus proveedores; INEGI; 2017 (pdf)                    | ± Descargar |
|                | Hacia una Política Farmacéutica Integral para México; Secretaría de Salud, 2005 (pdf)                         | ± Descargar |
|                | Pharmaceutical Medicine History, Global Status, Evolution and Dev;<br>Stonier P, Silva H, Lahon H; 2007 (pdf) | ± Descargar |
|                | Pharmaceutical Medicine in the UK; Daniels S; 2011 (pdf)                                                      | ± Descargar |
| a4329-15af-49b | 3-bdd7-fed47498a6c2/downloads/Pharmaceutical Medicine in the UK.pdf?ver=1643669389869                         | ± Descargar |

En el caso de tener alguna duda, falla técnica o alguna situación, comuníquense a <u>contacto@ameifac.com</u>

Obtendrá respuesta dentro de las próximas 24 horas hábiles.

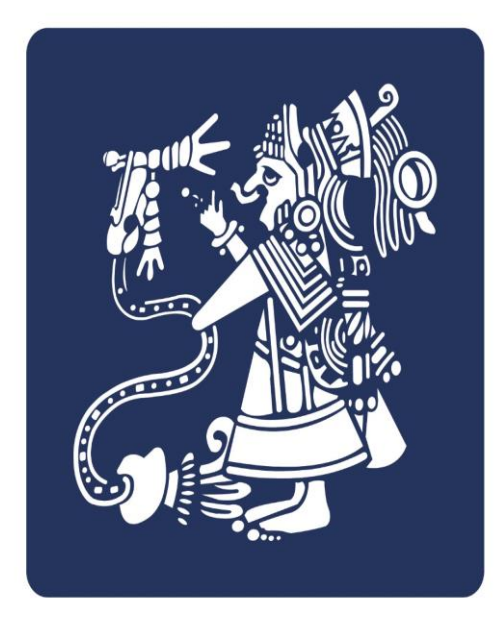

AMEIFAC